# Save Your Digital Certificate – Windows

Your digital certificate will be installed in your browser temporary storage. You must ensure that you create a backup file copy of your certificate and keep this file, to ensure access to ROS in the future.

The following instructions outline how to do this.

If you have just downloaded or renewed your digital certificate you will see this screen:

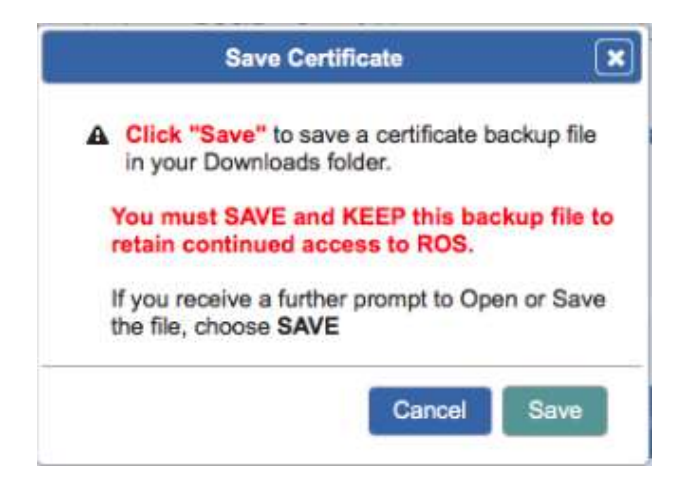

### Click "Save"

Depending on what browser you use and what settings you have chosen regarding downloads, at this point, the following may happen:

### **Microsoft Edge**

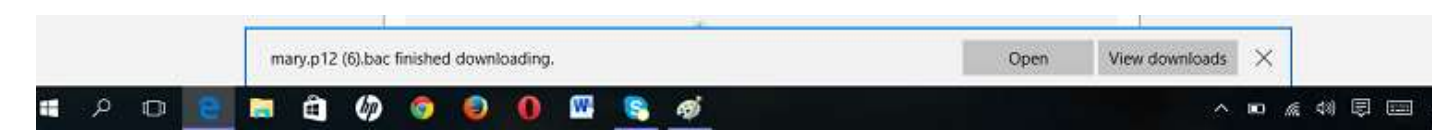

The backup certificate file will save automatically to your Downloads folder

# **Google Chrome**

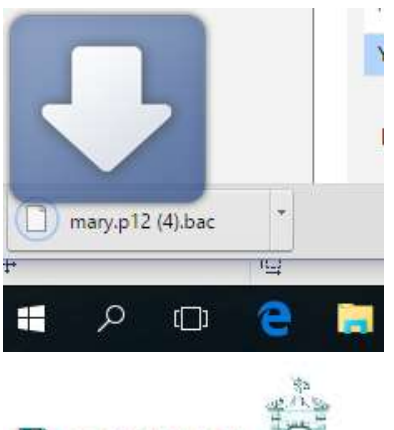

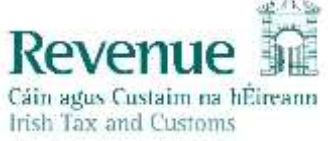

The backup certificate file will save automatically to your Downloads folder:

# Internet Explorer

You will be asked whether your want to Open or Save the file – always choose **"Save"** to create the backup certificate file in your Downloads folder

|   |   |   | Do | you want | t to open | or save m | ary.p12.b | мас (2.05 М | KB) from 1 | ros.ie? |   |   | Open | Sav | . } | Car | cel | ] , | ×  |             |   |                    | J |
|---|---|---|----|----------|-----------|-----------|-----------|-------------|------------|---------|---|---|------|-----|-----|-----|-----|-----|----|-------------|---|--------------------|---|
| 0 | ወ | 9 |    | â        | Ø         | 0         | ۲         | 0           | <b>W</b>   | 8       | ø | e |      |     |     | ł   | ~ 1 | •   | (k | <b>d</b> %) | Ê | 09:50<br>10/10/201 | 5 |

### **Mozilla Firefox**

| Opening mary.p12.bac                                           | × |
|----------------------------------------------------------------|---|
| You have chosen to open:                                       |   |
| mary.p12.bac<br>which is: bac File (2.1 kB)<br>from: blob:     |   |
| What should Firefox do with this file?                         |   |
| Open with Browse                                               |   |
| Save File                                                      |   |
| Do this <u>a</u> utomatically for files like this from now on. |   |
|                                                                |   |
| OK Cancel                                                      |   |
| Click <b>"Save File"</b> and <b>"OK".</b>                      |   |

|                | ▣ … ◙ ☆                            | $\overline{\mathbf{A}}$ |
|----------------|------------------------------------|-------------------------|
|                | Mary.p12.bac<br>Completed — 2.7 kB | -                       |
| <u>S</u> how / | All Downloads                      |                         |
| _              |                                    |                         |

The backup certificate file will save to your Downloads folder.

You may be given the option of which folder to save the file to – choose a safe location where the file will not be accidentally deleted.

# You must keep a copy of the certificate backup file in a safe location to ensure that you can access it in the future.

The certificate backup file has the certificate name followed by .p12.bac.

We recommend moving it to a ROS\RosCerts folder on your computer. Instructions to create this folder and move the file are included in the following section.

# Creating a ROS\RosCerts Folder to Keep your Certificates

Information on how to store your Digital Certificates:

# 1. Create the ROS\RosCerts folder if it does not exist

### Windows 8:

- Open the File Explorer
- Right click on the C: drive (local disk C) and choose New -> Folder
- Name the folder ROS
- Right click into the ROS folder and choose New -> Folder
- Name the folder RosCerts

### Windows 7, Vista or XP:

- Go to Start->Computer
- Locate the C: drive and double click to open this
- Right click in the folder on empty space and choose New -> Folder
- Name the folder ROS
- Double click into the ROS folder
- Right click in the folder on empty space and choose New -> Folder
- Name the folder RosCerts

### 2. Move the backup certificate file

- Locate your Downloads folder
- Right click on most recent copy of the backup certificate file and select "Cut".

| 🚺 l 🝃 🚹 = l                               |                                                                                                    | Down | loads            |     |
|-------------------------------------------|----------------------------------------------------------------------------------------------------|------|------------------|-----|
| File Home Share Vie                       | ew                                                                                                    |      |                  |     |
|                                           | Downloads                                                                                                    |      |                  |     |
| Documents ^ 🗌 N                           | Name                                                                                                    |      | Date modified    | Тур |
| Pictures                                  | mary.p12.bac                                                                                                    |      | 07/03/2015 16:40 | BA  |
| This PC Desktop Documents Downloads Music | Open with       Edit with Notepad++       Share with       Scan with BullGuard       Backup with BullGuard       Send to | )    |                  |     |
| Fictures                                  | Cut                                                                                                    |      |                  |     |
| 1 item 1 item selected 2.05 KB            | Сору                                                                                                    |      |                  | >   |
|                                           | Create shortcut<br>Delete<br>Rename<br>Properties                                                                        |      |                  |     |

- Locate C:\ROS\
- Right click on the RosCerts folder and select Paste. If you are prompted to replace an existing file, do so.

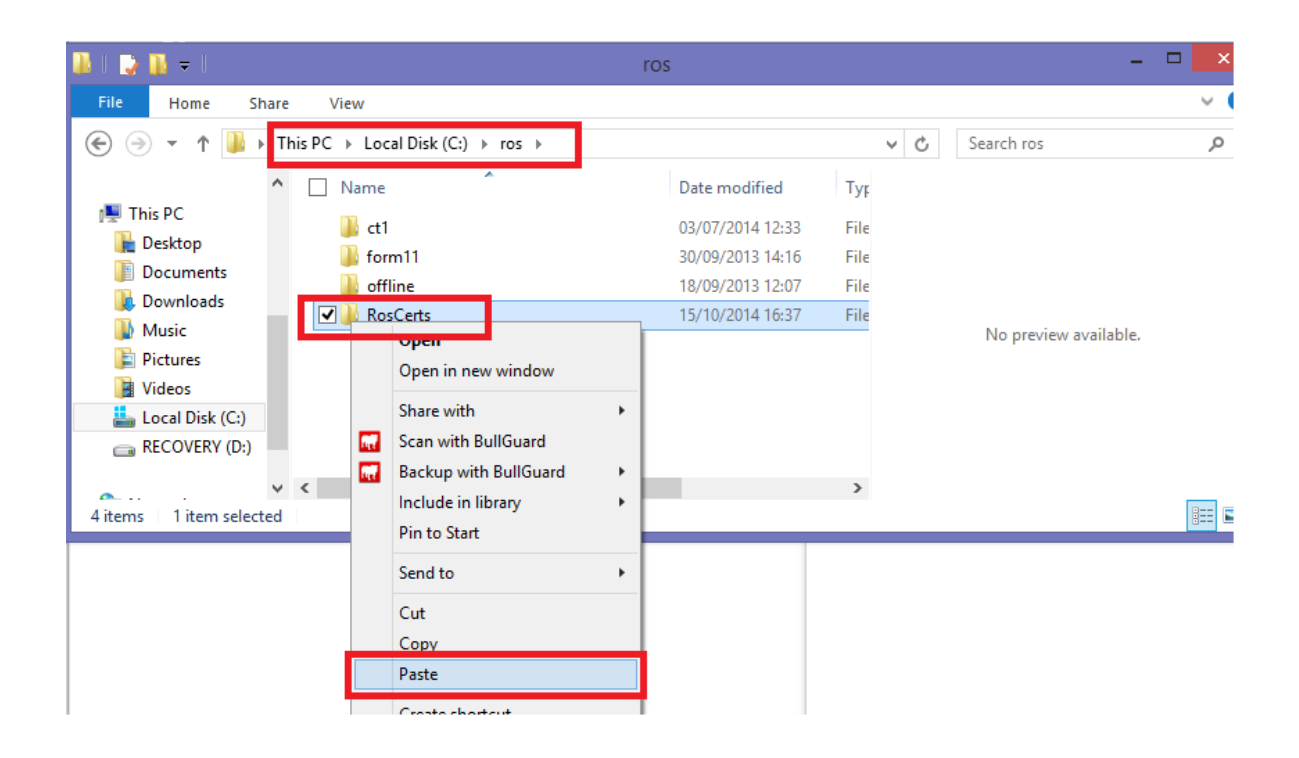

You can now log in to ROS – click the **"Login"** button at the bottom of the screen – you may have to scroll down to see this.

| Your Digital Certificate Certificate                                                                                                    | 1 has been successfully watab                                                                                                    | ed liets your browser temporary                                                                                                | storage                     |  |
|----------------------------------------------------------------------------------------------------|----------------------------------------------------------------------------------------------------|----------------------------------------------------------------------------------------------------|-----------------------------|--|
| You should ensure that you have<br>fits to ensure continued access                                                                                                    | e saved a backup copy of ye<br>to ROS.                                                                                                    | or certificate and that you is                                                                                                 | rep this                    |  |
| The certificate backup file is usual<br>norms followed by p12 bac unless<br>used Sebri, you should ensure th<br>that you move the file from Downlo                                                                                                    | ly assed in your Downloads fold<br>you use the Salari browser who<br>e file to your certificate name to<br>edo to a ROS(RasCarts folder ) | e. E will have your chosen cert<br>in numen the Bo Unknown. Fi<br>Rowed by aCL has: We recom-<br>nying computer to keep it and | rficato<br>rou have<br>mend |  |
| Fyeur ROS digital certificate is les                                                                                                    | t, yes must contact contelp@m                                                                                                    | wanue is to have the certificate                                                                                               | renound                     |  |
| You are now as approve/traditions                                                                                                    | ed person for the purposes of C                                                                                                    | uniter 6, Part 38 of the Taxes                                                                                                 |                             |  |
| Consultation Act, 1987<br>Runs are drawlanding a subjunct                                                                                                    | antikrata ka Matadrana na 122                                                                                                    | Firld have be referred to a                                                                                                    | hour to                     |  |
| Consultation Act, 1967<br>Ryse are downloading a sub-user<br>enable the conflication for these well<br>Certificates already load                                                                                                    | Ladicate to Materiae or CO<br>whet<br>Sed in this browser:                                                                                | RE <u>elicis hang</u> for information on                                                                                       | -how to                     |  |
| Controlitation Act, 1557<br>Ryan are downloading a tub-trans-<br>smaller the conflication for these web<br>Certificates already load<br>Certificate Name                                                                                                    | antificate for Motorhane or CO<br>miles<br>Sed in this browser;<br>Rackag                                                                 | Records                                                                                                    | i how to                    |  |
| Controlitation Act, 1997<br>Fyra are downloading a tub-part<br>analite the certification for these web<br>Certificates already load<br>Certificate time:<br>Certificates time:                                                                                                    | sedicate to Molotrana or Co<br>refer<br>ded in this browser;<br>Mackag<br>C                                                               | Restortion of Restormation of Restore                                                                                          | how to                      |  |
| Controlitation Act, 1997<br>K year are downloading a tuburant<br>analite the certificates already load<br>Certificates already load<br>Certificates large<br>Certificates large                                                                                                    | Senticate for Welfortnana or COS<br>Red in this browser;<br>Racewo<br>C<br>C                                                              | Resources                                                                                                    | -Byper 1p                   |  |
| Consultation Act, 1557<br>Ryas are downloading a tubicant<br>analite the centracity for these web<br>Centrificates already load<br>Centrificate Name<br>Centrificate<br>Centrificates<br>Centrificates | Serificate to Motorhane or Con<br>Index.<br>Sed in this browser:<br>Dacker<br>C<br>C<br>C                                                 | Records for information of<br>Nerrows                                                                                          | -liger (p                   |  |
| Controlitation Act, 1997<br>K year are downloading a tuburant<br>analite the certificates already load<br>Certificates already load<br>Certificates tame<br>Certificates tame<br>Certificates tame<br>Certificates tame<br>Certificates tame                                                                                                    | Senticate for Welfortnana or COS<br>Red in this browser;<br>Rackup<br>C<br>C<br>C<br>C                                                    | Restormenter and<br>Network                                                                                                    | -Baser 1p                   |  |